# **Destination Information Sheet**

You may find it useful to fill out this form with the required information before creating a shared folder.

#### Comportant 🗋

• To prevent the leakage of personal information, destroy this sheet after creating the shared folder.

| Items to Confirm                                  | Setting Information |
|---------------------------------------------------|---------------------|
| Computer name<br>(Example: "AdminPC")             |                     |
| Computer IP address<br>(Example: "192.168.0.100") |                     |
| Login user name<br>(Example: "User001")           |                     |
| Login password<br>(Example: "Administrator123")   |                     |

Use the following procedure to confirm each item, and fill in the sheet.

### Confirming the computer name (Windows Vista/7/8/8.1)

- 1. Press [R] while holding down the [ **Second Second**] key. The [Run] window appears.
- 2. In the [Run] window, enter "sysdm.cpl", and then click [OK].
- 3. In the [System Properties] window, select the [Computer Name] tab.
- 4. See [Full Computer name] for the computer name.

#### Confirming the computer IP address and the login user name (Windows Vista/7/8/8.1)

- 1. Press [R] while pressing and holding the [ Kindows] key. The [Run] window appears.
- 2. In the [Run] window, enter "cmd", and then click [OK]. The [Command Prompt] window appears.
- 3. In the [Command Prompt] window, enter the command "ipconfig", and then press the [Enter] key.
- 4. See [IPv4 address] for the computer IP address.
- 5. In the [Command Prompt] window, enter the command "set user", and then press the [Enter] key. Be sure to leave a space between "set" and "user".
- 6. See [USERNAME=] for the login user name.

#### Login password

The login password is the password you enter when starting up the computer.

Check there is a shared folder for storing scanned data on the destination computer. If not, create a shared folder using the following procedure.

## Creating a shared folder (Windows Vista/7/8/8.1)

- 1. Create a folder in a location you choose on the computer.
- 2. Right-click the folder, and then click [Properties].
- **3.** On the [Sharing] tab, click [Advanced Sharing...]. Windows Vista: On the [Sharing] tab, click [Advanced Sharing...], and then click [Continue].
- 4. Click [Share this folder].
- 5. Click [Permissions].
- 6. In the [Group or user names:] list, select "Everyone", and then, in the [Allow:] columns of the permission list, select the [Read] and [Change] check boxes.
- 7. In the [Advanced Sharing] window, click [OK].
- 8. Click [Close].